## Office 365 tanulóknak

Magyarország kormánya és a Microsoft vállalat közötti megállapodás értelmében minden oktatási azonosítóval rendelkező tanuló ingyen juthat hozzá az Office irodai programcsomag legújabb programjához. A program otthoni felhasználásra 5 eszközön használható ingyenesen. Windows, iOS, Android operációs rendszereken futtatható verzió tölthető le.

A folyamatot a <u>https://o365.oh.gov.hu</u> weboldalon regisztrációval kell elindítani. 16 év alatt a szülő tud regisztrálni.

| Office 365 tanulóknak,<br>hallgatóknak                                                                                                    | Office 365 tanároknak                                                                                                    |
|----------------------------------------------------------------------------------------------------|----------------------------------------------------------------------------------------------------|
|                                                                                                    |                                                                                                    |
| Regisztráció     O Szülő, gyám vagyok és gyermekem nevében szeretnék regisztrálni     Amennyiben még nem multal al 16 éves, regisztrádoboz kérd szüleid, gyámod sepítségéti     Imanuló / hallgató vagyok és magam nevében szeretnék regisztrálni     Amennyiben elmültal 16 éves, magad is regisztrálhatszi     Oktatási azonosító*     A dielügazoliványon e megtalálhutó, fix 7-es számyeggyel kezdődő, 11 számjegybál áló szonosító szam.     Születési idő (éééé.hh.nn)*     A születési dátum eééé.hh.nn, formában,                                                                                                    | Regisztráció<br>○ Tanárként regisztrálok<br>Amennyiben Ön általános, vagy középiskolai tanár, kérjük válassza ezt az<br>opciót: |
| A sejastrisció" gomb megnyamasaval tudomasul vessen és kélejastrisn<br>filogiatrisció" gomb megnyamasaval tudomasul vessen és kélejastrisn<br>filogiatrisció" gomb megnyamasaval tudomasul vessen és kélejastrisn<br>filogiatrisció a coltatési Histafa Adatvédelmi tajékoztattójában foglaltakat<br>filogiatrisció a coltatési Histafa Adatvédelmi tajékoztattójában foglaltakat<br>filogiatrisció a coltatési Histafa Adatvédelmi tajékoztattójában foglaltakat<br>filogiatrisció a coltatési Histafa Adatvédelmi tajékoztattójában foglaltakat<br>filogiatrisció a coltatési Histafa Adatvédelmi tajékoztattójában foglaltakat<br>negistrisció a coltatési Adatvédelmi tajékoztattójában foglaltakat<br>negistrisció a coltatési Adatvédelmi tajékoztattójában foglaltakat<br>a titakat a coltatesi Adatvédelmi tajékoztatójában fozdájában<br>kélelmesző bogy a programcsomag igénybevétekén töttérő<br>programisomagi letöltési tehetővé vilik, fudomassal tirák prod továbba<br>fösszi és annak kazdó jekizastát, melynek eradmánysképpen a Microsoft Office<br>bőszi és annak kazdó jekizastát, melynek eradmánysképpen a Microsoft továbba<br>kösszi és huljesbítési Histafa tehetővégelmi kélelmesző kélen kentek<br>töltöttési a coltatesi Histafa tehetővégelmi kélen tehetővégelmi kélelmes kentek<br>szástás az Otatelelmi tajékoztató itt elénetőségelmi kentek kentek<br>töltöttési a coltatelelmi tajékoztató itt elénetőségelmi kentek<br>töltöttési a coltatelelmi tajékoztató itt elénetőségelmi kentek<br>szásta a coltatelelmi tajékoztató itt elénetőségelmi kentek<br>töltöttési a coltatelelmi tajékoztató ittelelmetőségelmi kentek<br>szásta a coltatelelmi tajékoztató ittelelmetőségelmi kentek<br>szásta a coltatelelmi tajékoztató ittelelmetőségelmi kentek<br>szásta a coltatelelmi tajékoztató ittelelmetőségelmi kentek<br>szásta a coltatelelmi tajékoztató ittelelmetőségelmi kentek<br>szásta a coltatelelmi tajékoztató ittelelmetőségelmi kentek<br>szásta a coltatelelmi tajékoztató ittelelmetőségelmi kélelmetőségelmi kentek<br>szásta a coltatelelmi tajékoztató ittelelmetőségégelmi kélelmetőségelmi kélelmetőségelmi kélelmetőségelmető |                                                                                                    |

Az Office 365 alkalmazásait a megadott e-mail címre elküldött belépési adatokkal bejelentkezve itt lehet letölteni.

Meg kell adni egy e-mail címet, amire a további információk fognak beérkezni.

Először meg kell erősíteni a regisztrációs szándékot. Problémás esetekben pedig segítség kérhető.

| Kedves Tanuló / Haligató!                                                                                                    |
|----------------------------------------------------------------------------------------------------|
| A <u>www.o365.educatio.hu</u> -n történő regisztrációt követően követően az Office 365 ProPlus<br>ingyenes letöltésének lehetőségével az általános és középiskolások, valamint a Tisztaszoftver<br>Programban részt vevő felsőoktatási intézmények (ezek listáját ld. a <u>www.campus.hu</u> -n)<br>hallgatói élhetnek. |
| Amennyiben a fentiek alapján jogosult vagy a programcsomag letöltésére, kérjük, hogy<br>erősítsd meg a regisztrációdat, amely lehetővé teszi számodra az Office 365 ProPlus otthoni<br>használatat: <u>Regisztráció megerősítése</u> .                                                                                  |
| A regisztrációban megadott címre hamarosan újabb e-mailt fogsz kapni: ebben találod majd<br>meg az Office 365 ProPlus letőltéséhez szükséges belépési adatokat.                                                                                                    |
| Amennyiben nem kapnál e-mailt ezen a linken kérhetsz segítséget                                                                                                    |
| Üdvözlettel,<br>Oktatási Hivatal                                                                                                    |

## A sikeres regisztráció esetén egy újabb levélben adják meg a letöltéshez szükséges **felhasználói nevet** és **jelszót**.

| Kedves Tanuló / Hallgató!                                                                                                    |
|----------------------------------------------------------------------------------------------------|
| A Trastesscher Programmal Jossonnerden modi minden ställ ingversion 10/1481 is stithonätion a Microsoft Office Jog(jabb Jerzäljät                                                                                                    |
| A komplett Office 365 ProPus programicionaghoc valo hozzářéřstel Word, Elicel, PowerRoint, Oneflote és számos továstil alkalmazás segít<br>imustantól a tarulászan akár offine, akár smíne kászsíkz s az tirkkóla.                                                                                                    |
| Veleptind az Office 365 ProPlaint ekar 8 kompatibilis PC-re yagy Mac-e, továbbé 5 okoseszlatore (az Pad-et is belefitvel) Használd a OneDrive-ot az eznőzed kozi automatikus szirkivonzació biznultására Válj profixé a világ legnépszerültő indek programosmagjánek használlátáten Vesz bele magad te ix a tanáraid áttal használt programokta, hogy mindig felideszült arless |
| A seepfier knownder aktivatil a sajar Office-Norodar a knowneed adamskar                                                                                                    |
| Felhazználól név  Felhazználól név  Felhazználól név  Felhazó (javatojuk, hogy vitó bejelentivezéked alkalmával -déczrasti meg)                                                                                                    |
| Anelds heizheini kezeled az Office-t, ne fekisti el a fent adatoxiai belepni, melt az Office igy elendrzi e jogosutságodat.                                                                                                    |

Ezeket az adatokat érdemes megőrizni, mert szükség lehet a program később történő újbóli letöltésére, telepítésére. Amennyiben az adatok már nincsenek meg (egy korábbi regisztráció után elfelejtették), akkor meg kell kísérelni a segítség kérést az Oktatási Hivataltól. Valószínű, hogy előbb törlik a meglévő regisztrációt, és csak ez után lehet új regisztrációt indítani ugyanazzal az oktatási azonosítóval.

A <u>https://o365.oh.gov.hu</u> oldal alján található "itt lehet letölteni" linkre kattintva a kapott névvel és jelszóval lehet bejelentkezni a Microsoft letöltési oldalára.

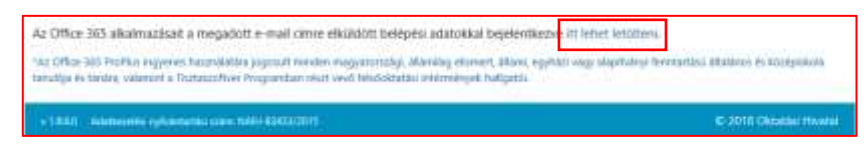

Sikeres bejelentkezés után az Office oldalán az "Office telepítése" résznél ki kell választani a "További telepítési lehetőség"-et.

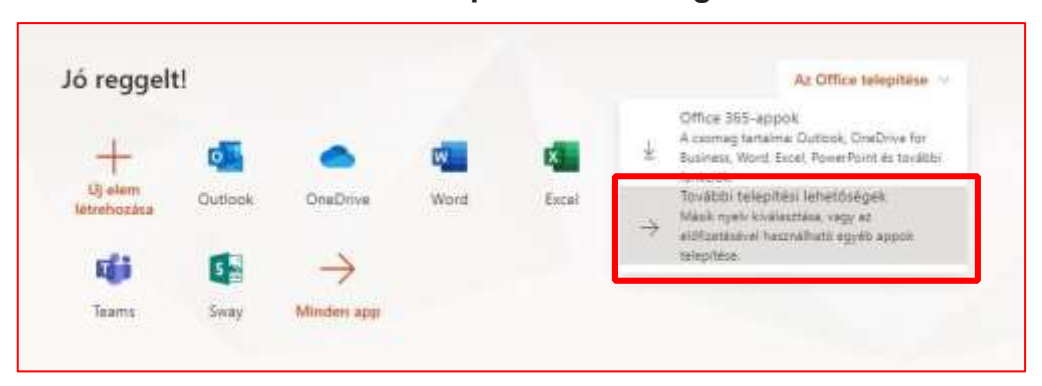

Ez azért nagyon fontos, mert az első letöltési lehetőség nem tartalmazza valamennyi komponensét az Office csomagnak.

## Az "Appok és eszközök" kiválasztásánál lehet Office 365 Pro Plus verzióját letölteni.

A Microsoft support oldalán olvasható az a leírás, hogy *mikor érdemes az Office 64-bites változatát használni*. Ebből kiderül, hogy az esetek túlnyomó részében nem is javasolja a cég a 64-bites verziójának használatát, ezért **a 32-bites változatot jelöljük be**, majd az "Office telepítése" linkre kattintva tudjuk letölteni a program telepítőjét.

| C 54/40 FOX                    | Appok és eszközök                                                         |  |
|--------------------------------|---------------------------------------------------------------------------|--|
| A Gremelyes addres             | Office                                                                    |  |
| Externation                    | Nyelv ① Verad As Office<br>(64 bits ~) telepitese                         |  |
| Q Bictonolog és<br>adatvédetem | A 32-bites verziót válasszuk!                                             |  |
| Appengedelyes                  |                                                                           |  |
| 🛓 Appoli és eszközök           | Az Office letititese telefonna vagy täblagépre<br>IOS   Andruid   Windows |  |
| 🤌 Esoközök és bővitmények      |                                                                           |  |